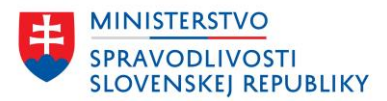

# POUŽÍVATEĽSKÁ PRÍRUČKA VYTVORENIE PODANIA A ŽIADOSTI

verzia: 1.2

| Vytvorenie podania a žiadosti                                            | Verzia: 1.2           |  |
|--------------------------------------------------------------------------|-----------------------|--|
| Používateľská príručka                                                   | Dátum: 7. apríla 2025 |  |
| OR SR Webový portál - Vytvorenie podania a žiadosti - príručka v1.2.docx |                       |  |

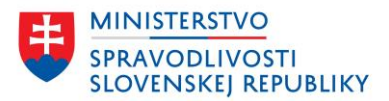

#### OBSAH

| Ú١ | vod                                                                             |                                                                                                    | 3                                                                    |
|----|---------------------------------------------------------------------------------|----------------------------------------------------------------------------------------------------|----------------------------------------------------------------------|
| 1  | Prihlás                                                                         | enie                                                                                                    | 4                                                                    |
| 2  | Vypĺňa                                                                          | nie údajov                                                                                                    | 6                                                                    |
|    | 2.1                                                                             | Import údajov                                                                                                    | 6                                                                    |
|    | 2.2                                                                             | Туру роlí                                                                                                    | 8                                                                    |
|    | 2.2.1                                                                           | Nepovinné pole                                                                                                    | 8                                                                    |
|    | 2.2.2                                                                           | Povinné pole                                                                                                    | 8                                                                    |
|    | 2.2.3                                                                           | Zadanie adresy                                                                                                    | 9                                                                    |
|    | 2.2.4                                                                           | Zadávanie osôb                                                                                                    | 11                                                                   |
|    | 2.2.5                                                                           | Údaje o právnickej osobe                                                                                                    | 12                                                                   |
|    | 2.2.6                                                                           | Výber z číselníkových hodnôt                                                                                                    | 13                                                                   |
|    | 2.2.7                                                                           | Ukladanie údajov                                                                                                    | 13                                                                   |
|    | 2.2.8                                                                           | Úprava údajov v zmenových formulároch                                                                                                    | 15                                                                   |
| З  | Zhrout                                                                          | ie.                                                                                                    | 47                                                                   |
| 5  | Zhrhu                                                                           | .ie                                                                                                    | 17                                                                   |
| 4  | Dokon                                                                           | čenie                                                                                                    | 17<br>19                                                             |
| 4  | Dokon<br>4.1                                                                    | čenie<br>Priloženie a podpísanie príloh                                                                                                    | 17<br>19<br>20                                                       |
| 4  | Dokon<br>4.1<br>4.1.1                                                           | čenie<br>Priloženie a podpísanie príloh<br>Priložiť prílohu                                                                                                    | 17<br>19<br>20<br>20                                                 |
| 4  | Dokon<br>4.1<br>4.1.1<br>4.1.2 F                                                | čenie<br>Priloženie a podpísanie príloh<br>Priložiť prílohu<br>Podpísať prílohu                                                                                                    | 17<br>19<br>20<br>20<br>22                                           |
| 4  | Dokon<br>4.1<br>4.1.2 F<br>4.1.3                                                | čenie<br>Priloženie a podpísanie príloh<br>Priložiť prílohu<br>Podpísať prílohu<br>Odstrániť prílohu                                                                                                    | 17<br>19<br>20<br>20<br>22<br>22                                     |
| 4  | Dokon<br>4.1<br>4.1.2 F<br>4.1.3<br>4.1.4                                       | čenie<br>Priloženie a podpísanie príloh<br>Priložiť prílohu<br>Podpísať prílohu<br>Odstrániť prílohu<br>Generovať prílohu                                                                                                    | 17<br>19<br>20<br>20<br>22<br>22<br>22                               |
| 4  | Dokon<br>4.1<br>4.1.2 F<br>4.1.3<br>4.1.4<br>4.2                                | čenie<br>Priloženie a podpísanie príloh<br>Priložiť prílohu<br>Podpísať prílohu<br>Generovať prílohu<br>Podpísanie návrhu                                                                                                    | 17<br>19<br>20<br>20<br>22<br>22<br>22<br>23                         |
| 4  | Dokon<br>4.1<br>4.1.2 F<br>4.1.3<br>4.1.4<br>4.2<br>4.3                         | čenie<br>Priloženie a podpísanie príloh<br>Priložiť prílohu<br>Podpísať prílohu<br>Odstrániť prílohu<br>Generovať prílohu<br>Podpísanie návrhu                                                                                   | 17<br>19<br>20<br>20<br>22<br>22<br>22<br>23<br>25                   |
| 4  | Dokon<br>4.1<br>4.1.2 F<br>4.1.3<br>4.1.4<br>4.2<br>4.3<br>4.4                  | čenie<br>Priloženie a podpísanie príloh<br>Priložiť prílohu<br>Podpísať prílohu<br>Odstrániť prílohu<br>Generovať prílohu<br>Podpísanie návrhu<br>Odoslanie podania                                                              | 17<br>19<br>20<br>20<br>22<br>22<br>22<br>23<br>25<br>25             |
| 5  | Dokon<br>4.1<br>4.1.2 F<br>4.1.3<br>4.1.4<br>4.2<br>4.3<br>4.4<br>Sledov        | čenie<br>Priloženie a podpísanie príloh<br>Priložiť prílohu<br>Podpísať prílohu<br>Odstrániť prílohu<br>Generovať prílohu<br>Podpísanie návrhu<br>Podpísanie viacerými osobami<br>Odoslanie podania                              | 17<br>19<br>20<br>20<br>22<br>22<br>22<br>23<br>25<br>25<br>29       |
| 4  | Dokon<br>4.1<br>4.1.2 F<br>4.1.3<br>4.1.4<br>4.2<br>4.3<br>4.4<br>Sledov<br>5.1 | čenie<br>Priloženie a podpísanie príloh<br>Priložiť prílohu<br>Podpísať prílohu<br>Odstrániť prílohu<br>Generovať prílohu<br>Podpísanie návrhu<br>Podpísanie viacerými osobami<br>Odoslanie podania<br>zanie spracovania podania | 17<br>19<br>20<br>20<br>22<br>22<br>22<br>23<br>25<br>25<br>29<br>30 |

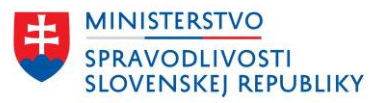

# ÚVOD

Používateľská príručka obsahuje popis spôsobu použitia elektronických služieb OR SR:

- vytvorenie a podanie návrhu na zápis údajov do OR SR,
- vytvorenie a odoslanie žiadosti,
- využitie podporných služieb OR SR.

Elektronické služby OR SR sú rozdelené do nasledujúcich častí:

- Žiadosti
  - Poskytovanie výpisu z obchodného registra
  - <u>Požiadanie o vyhotovenie kópie listiny uloženej v zbierke listín</u>
  - <u>Požiadanie o vystavenie potvrdenia o tom, že listina nie je uložená v zbierke listín</u>
  - Požiadanie o uloženie listiny do zbierky listín
- Služby pre zápis, zmenu a výmaz údajov
  - Návrh na zápis údajov do obchodného registra
  - <u>Návrh na zápis zmeny údajov do obchodného registra</u>
  - Návrh na zápis zmeny údajov o konečnom užívateľovi výhod
  - Návrh na zápis zmeny právnej formy
  - Návrh na výmaz údajov z obchodného registra
  - Podanie námietky proti odmietnutiu vykonania zápisu
  - Návrh na začatie konania o zosúladenie údajov so skutočným právnym stavom
- Služby pre zjednodušené založenie spoločnosti s ručením obmedzeným
  - <u>Vytvorenie spoločenskej zmluvy pre spoločnosť s ručením obmedzeným založenej</u> zjednodušeným spôsobom
  - <u>Návrh na zápis spoločnosti s ručením obmedzeným založenej zjednodušeným spôsobom</u> <u>do obchodného registra</u>
- Služby pre zasielanie informácií k cezhraničným premenám
  - <u>Požiadanie o uloženie návrhu projektu cezhraničnej premeny / zmeny právnej formy do</u> zbierky listín
  - <u>Požiadanie o uloženie osvedčenia o cezhraničnej premene / zmene právnej formy do</u> <u>zbierky listín</u>
- Podporné služby
  - Vytvorenie spoločenskej zmluvy pre spoločnosť s ručením obmedzeným
  - Vytvorenie podpisového vzoru konateľa a súhlasu s vymenovaním do funkcie
  - <u>Vytvorenie plnomocenstva</u>

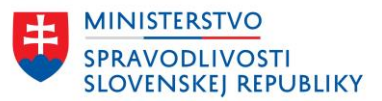

# 1 PRIHLÁSENIE

Pre využívanie niektorých služieb je potrebné, aby bol používateľ prihlásený prostredníctvom eID. Niektoré služby nevyžadujú prihlásenie.

### Zoznam služieb, ktoré je možné využívať len po prihlásení:

- Poskytovanie výpisu z obchodného registra,
- Požiadanie o vyhotovenie kópie listiny uloženej v zbierke listín,
- Požiadanie o vystavenie potvrdenia o tom, že listina nie je uložená v zbierke listín,
- Požiadanie o uloženie listiny do zbierky listín,
- Návrh na zápis údajov do obchodného registra,
- Návrh na zápis zmeny údajov do obchodného registra,
- Návrh na zápis zmeny údajov o konečnom užívateľovi výhod,
- Návrh na zápis zmeny právnej formy,
- Návrh na výmaz údajov z obchodného registra,
- Podanie námietky proti odmietnutiu vykonania zápisu,
- Návrh na začatie konania o zosúladenie údajov so skutočným právnym stavom,
- Návrh na zápis spoločnosti s ručením obmedzeným založenej zjednodušeným spôsobom do obchodného registra,
- Požiadanie o uloženie návrhu projektu cezhraničnej premeny / zmeny právnej formy do zbierky listín
- Požiadanie o uloženie osvedčenia o cezhraničnej premene / zmene právnej formy do zbierky listín. – v tomto prípade je ďalšie obmedzenie pre prihlásenú osobu, ktorou musí byť notár

#### Zoznam služieb, ktoré je možné využívať aj bez prihlásenia:

- Vytvorenie spoločenskej zmluvy pre spoločnosť s ručením obmedzeným založenej zjednodušeným spôsobom,
- Vytvorenie spoločenskej zmluvy pre spoločnosť s ručením obmedzeným,
- Vytvorenie podpisového vzoru konateľa a súhlasu s vymenovaním do funkcie,
- Vytvorenie plnomocenstva.

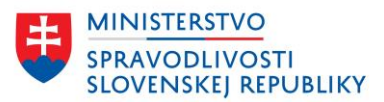

# Elektronické služby Obchodného registra

| C | )bsah                                                         | Žiadosti                                                                                                    |
|---|---------------------------------------------------------------|----------------------------------------------------------------------------------------------------|
| • | Žladostl                                                      | Poskytovanie výpisu z obchodného registra                                                                                                    |
|   | Zápis, zmena a výmaz                                          | Požladanie o vyhotovenie kópie listiny uloženej v zbierke listín                                                                                                    |
|   |                                                               | Požladanie o vystavenie potvrdenia o tom, že listina nie je uložená v zbierke listín                                                                                                   |
|   | zjednodušene založenie<br>spoločnosti s ručením<br>obmedzeným | Požladanie o uloženie listiny do zbierky listin                                                                                                    |
|   | Cezhraničné premeny                                           | Služby pre zápis, zmenu a výmaz údajov                                                                                                    |
|   | Podporné služby                                               | Návrh na zápis údajov do obchodného registra                                                                                                    |
|   |                                                               | Prvozápis spoločnosti, družstva alebo inej právnej formy.                                                                                                    |
|   |                                                               | Návrh na zápis zmen <u>y údajov do obchodného registra</u>                                                                                                    |
|   |                                                               | Návrh na zápis zmeny údajov o konečnom užívateľovi výhod                                                                                                    |
|   |                                                               | Návrh na zápis zmeny právnej formy                                                                                                    |
|   |                                                               | <u>Návrh na výmaz údajov z obchodného registra</u>                                                                                                    |
|   |                                                               | Výmaz zapísanej spoločnosti, družstva alebo inej právnej formy.                                                                                                    |
|   |                                                               | Podanie námietky proti odmietnutlu vykonania zápisu                                                                                                    |
|   |                                                               | Návrh na začatle konania o zosúladenie údajov so skutočným právnym stavom                                                                                                    |
|   |                                                               | Služby pre zjednodušené založenie spoločnosti s ručením<br>obmedzeným<br><u>Vytvorenie spoločenskej zmluvy pre spoločnosť s ručením obmedzeným založenej</u><br>zjednodušeným spôsobom |
|   |                                                               | <u>Návrh na zápis spoločnosti s ručením obmedzeným založenej zjednodušeným spôsobom do obchodného registra</u>                                                                         |
|   |                                                               | Služby pre zasielanie informácií k cezhraničným premenám                                                                                                    |
|   |                                                               | <u>Poziadanie o ulozenie navrnu projektu ceznraničnej premeny / zmeny právnej formy</u><br><u>do zbierky listín</u>                                                                    |
|   |                                                               | Požladanie o uloženie osvedčenia o cezhraničnej premene / zmene právnej formy do                                                                                                    |

Požladanie o uloženie osvedčenia o cezhraničnej premene / zmene právnej formy do zbierky listin

#### Podporné služby

Vytvorenie spoločenskej zmluvy pre spoločnosť s ručením obmedzeným

<u>Vytvorenie podpisového vzoru konateľa a súhlasu s vymenovaním do funkcie</u>

Vytvorenie plnomocenstva

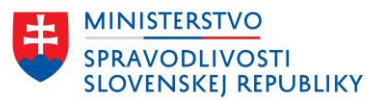

# 2 VYPĹŇANIE ÚDAJOV

**UPOZORNENIE:** Pre využívanie elektronických služieb na portáli OR SR nie je potrebné mať vyplnený infopathový formulár a následne ho prikladať ako prílohu.

Každá služba je realizovaná vo forme sprievodcu, kde je najskôr potrebné vyplniť údaje a na záver priložiť prílohy, podpísať a odoslať podanie.

Niektoré služby umožňujú alebo vyžadujú import údajov z predpísaného formulára, pričom sa údaje z importovaného súboru vložia do sprievodcu. Používateľ môže niektoré údaje upravovať, niektoré už nie. Každá služba obsahuje v úvode informácie:

- na čo daná služba slúži,
- komu je určená,
- koľko času vyžaduje,
- aké sú poplatky za zvolenú službu,
- aké prílohy je potrebné priložiť (povinné aj nepovinné).

Nižšie v kapitolách bude popísaný spôsob napĺňania údajov, ktorý je identický pre všetky služby. V prípade nejakých výnimiek budú tieto uvedené a popísané v jednotlivých kapitolách.

### 2.1 IMPORT ÚDAJOV

Pre vybrané elektronické služby obchodného registra je možnosť importovať údaje z predpísaných formulárov:

- Návrh na zápis spoločnosti s ručením obmedzeným je možné importovať údaje zo spoločenskej zmluvy alebo zo zápisového formulára (FUPS). Formát súboru musí byť XML, formulár môže ale nemusí byť podpísaný.
- Návrh na zápis akciovej spoločnosti je možné importovať údaje zo zápisového formulára (FUPA). Formát súboru musí byť XML, formulár môže ale nemusí byť podpísaný.
- Vytvorenie spoločenskej zmluvy pre spoločnosť s ručením obmedzeným spôsobom je možné importovať údaje zo spoločenskej zmluvy pre spoločnosť s ručením obmedzeným, ak používateľ už má spoločenskú zmluvu pre spoločnosť s ručením obmedzeným vytvorenú.
- Vytvorenie spoločenskej zmluvy pre spoločnosť s ručením obmedzeným založenej zjednodušeným spôsobom - je možné importovať údaje zo spoločenskej zmluvy pre spoločnosť s ručením obmedzeným založenej zjednodušeným spôsobom, ak používateľ už má spoločenskú zmluvu pre spoločnosť s ručením obmedzeným založenej zjednodušeným spôsobom vytvorenú.
- Návrh na zápis spoločnosti s ručením obmedzeným založenej zjednodušeným spôsobom – pre túto službu je nutný import údajov zo spoločenskej zmluvy pre spoločnosť s ručením obmedzeným založenej zjednodušeným spôsobom, ktorej formulár má používateľ k dispozícii v zozname elektronických služieb OR SR. Používateľ musí vyplniť spoločenskú zmluvu pre spoločnosť s ručením obmedzeným založenej zjednodušeným spôsobom, môže si ju stiahnuť a naimportovať do návrhu na zápis.

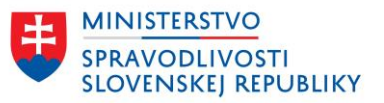

 Podanie námietky proti odmietnutiu vykonania zápisu – v prípade, že používateľ má vyplnený formulár námietky vo formáte XML, môže formulár naimportovať v úvode podania.

Používateľ môže niektoré údaje z naimportovaného súboru meniť. V prípade zjednodušeného založenia s. r. o. nie je možné meniť údaje naimportované zo spoločenskej zmluvy. Je potrebné najskôr upraviť spoločenskú zmluvu a nanovo naimportovať do návrhu na zápis.

Používateľ je informovaný o stave importu údajov. V prípade, že importovaný súbor nevyhovuje predpísanej štruktúre, používateľ je informovaný hlásením:

| <u>Domov</u> > <u>Elektronické služby</u> > Vytvorenie spoločenskej zmluvy pre spoločnosť s ručením obm                                                                                                    | nodnom registri<br>edzeným založenej zjednodušeným spôsobom                               |  |  |  |
|----------------------------------------------------------------------------------------------------|-------------------------------------------------------------------------------------------|--|--|--|
| Nahratý dokument nie je v požadovanom formáte. Naimportovať môžete len spoločenskú zmluvu pre spoločnosť s<br>ručením obmedzeným založenú zjednodušeným spôsobom vo formáte XML.                                          |                                                                                           |  |  |  |
| Vytvorenie spoločenskej zmluvy pre<br>spoločnosť s ručením obmedzeným<br>založenej zjednodušeným spôsobom                                                                                                    |                                                                                           |  |  |  |
| Predtým ako začnete                                                                                                    | Súvisiaci obsah                                                                           |  |  |  |
| Prostredníctvom služby je možné vytvoriť a pripraviť zakladateľskú<br>listinu/spoločenskú zmluvu pre prvozápis spoločnosti s ručením obmedzeným<br>založenej zjednodušeným spôsobom.                                      | Memorandum of Association for the<br>establishment of a company in a<br>simplified manner |  |  |  |
| Prihláseným používateľom sa rozpracovaná spoločenská zmluva<br>priebežne ukladá do "Moje podania".                                                                                                    |                                                                                           |  |  |  |
| Pre vytvorenie spoločenskej zmluvy budete potrebovať identifikačné údaje o<br>všetkých zapisovaných spoločníkoch a konateľoch. Údaje o zakladanej<br>spoločnosti, o vkladoch spoločníkov. Nie sú potrebné žiadne prílohy. |                                                                                           |  |  |  |
|                                                                                                    |                                                                                           |  |  |  |

V prípade naimportovania údajov zo správneho súboru sa používateľovi zobrazí druhý krok s už predvyplnenými údajmi:

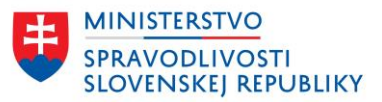

| <u>• spat</u><br>Krok 1 z 10<br><b>Údaje o zapisovanej spoločnosti</b><br>Aké bude obchodné meno/názov spoložnosti?                                            |          |
|----------------------------------------------------------------------------------------------------|----------|
| Obchodné meno nesmie byť zameniteľné s obchodným menom iné<br>podnikateľa a nesmie vzbudzovať klamlivú predstavu o podnikateľo<br>alebo o predmete podnikania. | 10<br>Vİ |
| <b>Obchodné meno/názov spoločnosti</b><br>V názve neuvádzajte dodatok označujúci právnu formu s. r. o., spol. s r.<br>spoločnosť s ručením obmedzeným.         | 0.,      |
| Md JSRO - 15072024 002 - pozitivny jeden (VM)<br>Spoločnosť bude do obchodného registra zapísaná ako Md JSRO -<br>15072024 002 - pozitivny jeden (VM) s. r. o. |          |
| Spät Pokračovať                                                                                                    |          |

## 2.2 TYPY POLÍ

V tejto kapitole budú popísané vybrané typy polí, ktoré používateľ vypĺňa.

### 2.2.1 NEPOVINNÉ POLE

Každý formulár má zadefinované nepovinné polia, ktoré nie je nutné vyplniť. Polia sú označené doplňujúcim textom a v prípade ich nevyplnenia, sprievodca používateľa nevyzve na ich doplnenie:

| Kto podáva návrh na zápis spoločnosti do obchodného registra? |
|---------------------------------------------------------------|
| Titul pred (nepovinný údaj)                                   |
| Zvoľte alebo zadajte titul pred menom.                        |
|                                                               |
|                                                               |

### 2.2.2 POVINNÉ POLE

Každý formulár má zadefinované polia, ktoré sú označené ako povinné a pre úspešne vyplnenie a odoslanie podania musia byť zadané. Pri nevyplnení povinného poľa je používateľ upozornený, aby dané pole vyplnil. Kontrola na vyplnené povinné pole sa spúšťa, keď používateľ prejde na ďalší krok tlačidlom **"Pokračovať"** alebo opustí povinné pole bez vyplnenia.

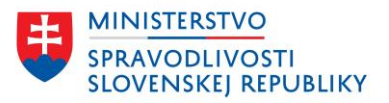

| Elektronické služby Obchodného registra SR                                                                                                    | 2      | Občan Podávajúci<br>Odhlásiť   Moje.podania |
|----------------------------------------------------------------------------------------------------|--------|---------------------------------------------|
| <u>Domox</u> > <u>Stlužby</u> > Vytvorenie spoločenskej zmluvy pre spoločnosť s ručením obmedzeným založenej z                                                     | ijedno | odušeným spôsobom                           |
| • Spar                                                                                                    |        |                                             |
| Aktuálny krok nie je vyplnený správne                                                                                                    |        |                                             |
| Prosím opravte nižšie uvedené chyby.                                                                                                    |        |                                             |
| Zadajte obchodné meno/názov                                                                                                    |        |                                             |
| <u>Vyplniť neskôr</u>                                                                                                    |        |                                             |
| Údaje o zapisovanej spoločnosti<br><sup>Zmeny boli uložené</sup><br>Aké bude obchodné meno/názov spoločnosti?                                                      |        |                                             |
| Obchodné meno nesmie byť zameniteľné s obchodným menom iného<br>podnikateľa a nesmie vzbudzovať klamlivú predstavu o podnikateľovi<br>alebo o predmete podnikania. |        |                                             |
| Obchodné meno/názov spoločnosti                                                                                                    |        |                                             |
| V názve neuvádzajte dodatok označujúci právnu formu (s. r. o.).                                                                                                    |        |                                             |
|                                                                                                    |        |                                             |
|                                                                                                    |        |                                             |
| Celé obchodné meno/názov spoločnosti:                                                                                                    |        |                                             |
|                                                                                                    |        |                                             |
| Spať Pokračovať                                                                                                    |        |                                             |

Formulár upozorní, ktoré pole alebo polia neboli vyplnené. Kliknutím na text chyby je používateľ nastavený na údaj, ktorého sa chyba týka. Používateľ môže pole vyplniť aj neskôr.

Ak nechce vyplniť povinný údaj, zvolí si "Vyplniť neskôr":

| • Späť                                |  |  |
|---------------------------------------|--|--|
| Aktuálny krok nie je vyplnený správne |  |  |
| Prosím opravte nižšie uvedené chyby.  |  |  |
| Zadajte obchodné meno/názov           |  |  |
| <u>Vyplniť neskôr</u>                 |  |  |
|                                       |  |  |

#### 2.2.3 ZADANIE ADRESY

Pre zadanie adresy v SR používateľ začne vpisovať ulicu, prípadne číslo (a/alebo mesto/obec):

| Kde má konateľ trvalý pobyt?                           |  |  |  |
|--------------------------------------------------------|--|--|--|
| O Adresa v Slovenskej republike Iná adresa             |  |  |  |
| Vyhľadajte adresu, skúste začať názvom ulice a číslom. |  |  |  |
|                                                        |  |  |  |

Formulár bude ponúkať vyhovujúce adresy, čím viac znakov používateľ zadá, výber možných adries sa bude zužovať:

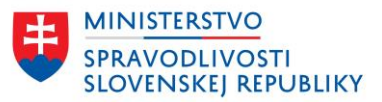

| Kde má konateľ trvalý pobyt?                           |
|--------------------------------------------------------|
| Adresa v Slovenskej republike     Iná adresa           |
| Vyhľadajte adresu, skúste začať názvom ulice a číslom. |
| liesk                                                  |
| Liesková 1509/9, 97901 Rimavská Sobota 🔶               |
| Liesková 1517/1, 97901 Rimavská Sobota                 |
| Liesková 1521/11, 97901 Rimavská Sobota                |
| Liesková 1587/29, 97901 Rimavská Sobota                |
| Liesková 1588/30, 97901 Rimavská Sobota                |
| Liesková 1590/32, 97901 Rimavská Sobota                |
| Liesková 1591/28, 97901 Rimavská Sobota                |
| Liesková 1593/31, 97901 Rimavská Sobota                |
| Liesková 1537/21, 97901 Rimavská Sobota                |
| Linebourd 15CO (17, 07001 Dimensiol Calendar           |

Zvolená adresa sa vyplní a zobrazí nasledovne:

| Kde má spoločník trvalý pobyt?                                                                               |                                           |  |  |  |
|----------------------------------------------------------------------------------------------------|-------------------------------------------|--|--|--|
| Adresa v Slovenskej republike                                                                                | Iná adresa                                |  |  |  |
| Mesto/obec                                                                                                   |                                           |  |  |  |
| Rimavská Sobota                                                                                              |                                           |  |  |  |
| Ulica/verejné priestranstvo<br>Nevypisujte, ak obec nemá ulice.                                              | Orientačné číslo<br>Číslo vstupu z ulice. |  |  |  |
| Liesková                                                                                                    | 30                                        |  |  |  |
| Súpisné číslo (stavby)<br>Napr. pri čísle 123/5 je súpisným číslom 123, číslo 5 je orientačné číslo.<br>1588 |                                           |  |  |  |
| Poštové smerovacie číslo (PSČ)                                                                               |                                           |  |  |  |
| 97901                                                                                                    |                                           |  |  |  |

Používateľ môže zmenšiť zoznam vyhovujúcich adries vpísaním ďalších údajov:

| Adresa v Slovenskej republike          | 🔵 Iná adresa      |
|----------------------------------------|-------------------|
| Vyhľadajte adresu, skúste začať názvor | n ulice a číslom. |
| lieskova stu 12                        |                   |
| Liesková 3339/12A, 90031 Stupava       |                   |
| Liesková 3339/12B, 90031 Stupava       |                   |
| Liesková 3339/12, 90031 Stupava        |                   |

V prípade, že postupným zadávaním znakov nie je možné adresu dohľadať, používateľ si zvolí možnosť "Nenašiel som hľadanú adresu":

| Kde má spoločník trvalý pobyt?                        |       |
|-------------------------------------------------------|-------|
| Adresa v Slovenskej republike     Iná ad              | iresa |
| Vyhľadajte adresu, skúste začať názvom ulice a číslom |       |
| lux                                                   |       |
| Nenašiel som hľadanú adresu                           |       |

Po zvolení tejto možnosti, sa používateľovi zobrazí formulár pre adresu, kde je potrebné zadať povinné údaje. Pole Mesto/obec je číselník, kde je dostupný zoznam slovenských miest a obcí:

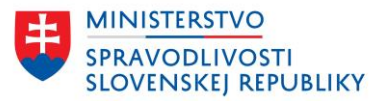

| Kde má spoločník trvalý poby             | yt?                                |
|------------------------------------------|------------------------------------|
| Adresa v Slovenskej republike            | 🔵 Iná adresa                       |
| Mesto/obec                               |                                    |
|                                          |                                    |
| Ulica/verejné priestranstvo              | Orientačné číslo                   |
| Nevypisujte, ak obec nemá ulice.         | Číslo vstupu z ulice.              |
|                                          |                                    |
| Súpisné číslo (stavby)                   |                                    |
| Napr. pri čísle 123/5 je súpisným číslom | n 123, číslo 5 je orientačné číslo |
|                                          |                                    |
| Poštové smerovacie číslo (PSČ)           |                                    |
|                                          |                                    |

V prípade zahraničnej adresy si používateľ zvolí možnosť "Iná adresa", kde sa rozbalí formulár pre zadanie adresy, pričom číselníkom je len zoznam krajín, kde sa nenachádza SR. Mesto je textové pole, kde je potrebné zadať príslušné mesto vo zvolenej krajine.

| Kde má spoločník trvalý pol             | oyt?                             |
|-----------------------------------------|----------------------------------|
| Adresa v Slovenskej republike           | Iná adresa                       |
| Krajina                                 |                                  |
|                                         |                                  |
| Česká republika                         | <b>A</b>                         |
| Maďarsko                                |                                  |
| Poľská republika                        |                                  |
| Rakúska republika                       |                                  |
| Ukrajina                                |                                  |
| Afganská islamská republika             |                                  |
| Alandy                                  |                                  |
| Albánska republika                      |                                  |
| Alžírska demokratická ľudová repub      | lika                             |
| Mesto/obec                              |                                  |
|                                         |                                  |
| Ulica/verejné priestranstvo             | Orientačné číslo                 |
| Nevypisujte, ak obec nemá ulice.        | Číslo vstupu z ulice.            |
|                                         |                                  |
|                                         |                                  |
| Súpisné číslo (stavby)                  |                                  |
| Napr. pri čísle 123/5 je súpisným číslo | m 123, číslo 5 je orientačné čís |
|                                         |                                  |
| Poštové smerovacie číslo (PSČ) (nepo    | vinný údaj)                      |
|                                         |                                  |

### 2.2.4 ZADÁVANIE OSÔB

Vo všetkých formulároch je potrebné vypĺňať údaje o osobách – fyzické a/alebo právnické osoby. Ak sa tieto osoby nachádzajú v zapisovaných údajoch opakovane – sú v rôznych funkciách, používateľ nemusí opakovane zadávať tie isté údaje na viacerých miestach (napr. ak navrhovateľ je súčasne spoločníkom aj konateľom spoločnosti a pod.). V každom kroku, kde sa zadávajú fyzické alebo právnické osoby (v prípade, že už v predchádzajúcich krokoch nejaké boli zadané) má používateľ

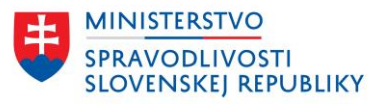

možnosť vybrať si z už zadaných osôb. V ponuke sa zobrazujú fyzické alebo právnické osoby, alebo oba typy osôb, ak pre danú funkciu je možné zadať tento typ osoby.

| sobu |
|------|
|      |
|      |
|      |
|      |
|      |

### 2.2.5 ÚDAJE O PRÁVNICKEJ OSOBE

V prípade, že je potrebné vyplniť údaje o právnickej osobe, je potrebné najskôr vybrať, či ide o slovenskú právnickú osobu alebo o zahraničnú právnickú osobu.

Slovenskú právnickú osobu je možné vyhľadať v zozname zapísaných právnických osôb. Nie je možné zadať vlastnú slovenskú právnickú osobu.

Vyhľadanú slovenskú právnickú osobu nie je možné upraviť – nie je možné meniť jej údaje (názov, IČO, adresu).

| • Späť                                                                                  |
|-----------------------------------------------------------------------------------------|
| Krok 3 z 10                                                                             |
| Údaje o spoločníkoch                                                                    |
| Zmeny boli uložené                                                                      |
| Kto hude spoločníkom?                                                                   |
|                                                                                         |
|                                                                                         |
| Pravnicka osoba                                                                         |
| Je spoločník slovenská právnická osoba?                                                 |
| Áno Nie                                                                                 |
| Vyhľadajte právnickú osobu, zadajte IČO alebo začnite písať jej obchodné<br>meno/názov. |
| testovacia SRO                                                                          |
| Testovacia SRO, s.r.o. (IČO: 48127159)                                                  |
|                                                                                         |
| Odstrániť 🔄 🎦 Uložiť a pridať ďalšieho spoločníka                                       |

Iba v prípade zahraničnej právnickej osoby je možné zadať vlastné údaje a vyplniť celý formulár o právnickej osobe. Zahraničnú právnickú osobu je možné upravovať.

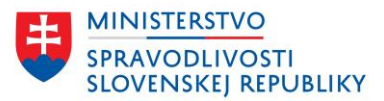

### 2.2.6 VÝBER Z ČÍSELNÍKOVÝCH HODNÔT

Jednotlivé formuláre obsahujú rôzne číselníky, ktoré sa môžu líšiť v závislosti od právnej formy, poprípade od úkonu (prvozápis, zmena, výmaz, žiadosti a pod.).

Vo formulároch existujú dva typy číselníkov:

- Číselníky, ktoré majú definovaný presný zoznam hodnôt a je možné si vyberať len z definovanej množiny,
- Číselníky, ktoré majú definovaný zoznam hodnôt, je možné si z nich vyberať, ale je možné zadať aj vlastné hodnoty, napr. titul pred a za menom fyzickej osoby alebo predmety podnikania, atď.

| • spat                                                                                                    |
|----------------------------------------------------------------------------------------------------|
| <sup>Krok 4</sup> z <sup>15</sup><br>Údaje o predmete podnikania                                                                                                    |
| Zmeny boli uložené                                                                                                    |
| Aké budú predmety podnikania (činnosti) spoločnosti?                                                                                                    |
| Zvofte predmety podnikania. Prvý zvolený predmet podnikania bude označený ako hlavný, ďalšie budú označené ako<br>ostatné predmety podnikania. V prípadne, ak zadávate vlastný predmet podnikania, po jeho zadaní ho potvrďte<br>prostredníctvom ponuky "Pridat". |
| test                                                                                                    |
| Inžinierske činnosti, technické testovanie a analýzy výber z číselníka                                                                                                    |
| Pridat "test" contraction pridanie vlastnej hodnoty                                                                                                    |
|                                                                                                    |
| Späť Pokračovať <u>Prejsť na zhrnutie</u>                                                                                                    |

### 2.2.7 UKLADANIE ÚDAJOV

Po každom kroku sprievodcu aj v prípade, že krok nie je kompletne vyplnený a používateľ pokračuje vo vypĺňaní údajov na ďalších krokoch sú údaje priebežne ukladané.

Prihlásený používateľ má k dispozícií zoznam "Moje podania", kde má všetky podania, ktoré vytvoril. Ukladajú sa rozpracované podania aj odoslané podania.

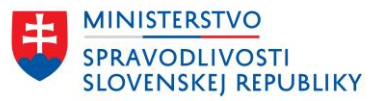

| Slovenskej republiky                                 | Mir     Odhlast     Mole podania                                                                         |
|------------------------------------------------------|----------------------------------------------------------------------------------------------------|
| Vyhľadávanie Elektronické slu                        | žby Otázky a návody • O obchodnom registri                                                               |
| Domov > Zoznam podaní                                |                                                                                                    |
| Zoznam podaní                                        | /                                                                                                    |
| Vyhľadávanie                                         | Zoradiť podľa Najnovšieho 🗸                                                                              |
| Zadajte subjekt, IČO                                 | Záznamy 1 - 5 zo 2532 Výsledky na stranu 5 🗸                                                             |
| Stav podania                                         |                                                                                                    |
| Rozpracované                                         | test s. r. o. ROZPRACOVANÉ                                                                               |
| Čaká na podpis                                       | Dátum poslednej zmeny: 25.11.2024                                                                        |
| Podpísané                                            | Boz názwu                                                                                                |
| Odosiane                                             | Návrh na zápis podniku zahraničnej osoby alebo organizačnej zložky podniku                               |
| Adresát podania                                      | zahraničnej osoby zriadenej zjednodušeným spôsobom<br>Dátum poslednej zmeny: 25.11.2024                  |
| Registrový súd                                       |                                                                                                    |
| Registrátor - notár                                  | UAT SRO 07 s. r. o. ODOSLANE UHRADENE<br>Návrh na zápis zmeny                                            |
| Stav spracovania podania 🛛 🗸                         | Dátum poslednej zmeny: 25.11.2024                                                                        |
| Služba ^                                             | UAT SRO 08 s. r. o. Odoslané čaká na úhradu                                                              |
|                                                      | Návrh na zápis zmeny<br>Dátum poslednej zmeny: 25.11.2024                                                |
| Návrh na výmaz                                       |                                                                                                    |
| Návrh na začatie konania o                           | Majkina zaplatena (priamo) s. r. o. ODOSLANÉ UHRADENÉ<br>Návrh na zápis spoločnosti s ručením obmedzeným |
| zosúladenie údajov so<br>skutočným právnym<br>stavom | Dâtum posiednej zmeny: 25.11.2024                                                                        |
| Návrh na zápis akciovej<br>spoločnosti               | <u> </u>                                                                                                 |
| Návrh na zápis družstva                              |                                                                                                    |
| Dátum poslednej zmeny 🔨 🔨                            |                                                                                                    |
| Zobraziť odoslané/zmononé po                         |                                                                                                    |

Po kliknutí na názov spoločnosti, ktorej sa podanie týka, sa zobrazí detail podania:

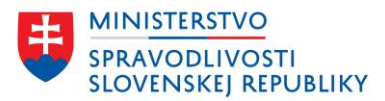

| Záznamy 1 - 5 zo 2532            | Výsledky na stranu 5 🗸                                                                                              |                                                  |                                                    |
|----------------------------------|----------------------------------------------------------------------------------------------------|--------------------------------------------------|----------------------------------------------------|
| test s. r. o.                    | ROZPRACOVANÉ                                                                                                    |                                                  |                                                    |
| Dátum poslednej změhy 25.11.2024 | Oficiálna stránka Ministerstva spravodil                                                                            | vosti SR 🔹                                       | Slovenčina 👻                                       |
|                                  | Obchodný register<br>Slovenskej republiky                                                                           |                                                  | Miroslav Gáborčík • <u>Odhlást(   Mole podania</u> |
| 1                                | Vyhľadávanie Elektronické s                                                                                         | služby Otázky a návody • O obchodnom reg         | yistri                                             |
|                                  | <u>Domoy</u> > <u>Zoznam podani</u> > Detali pod<br>Návrh na zápis spoločno<br><b>test s. r. o.</b><br>Stav podania | anta<br>sti s ručením obmedzeným<br>rozpracované |                                                    |
|                                  | Dátum a čas poslednej zmeny                                                                                         | 25.11.2024 21:50                                 |                                                    |
|                                  | Obsah                                                                                                    |                                                  |                                                    |
|                                  | Návrh                                                                                                    | Zobraziť Stiahnuť (XML)                          |                                                    |
|                                  | Podanie                                                                                                    | Stiahnuť správu vo formáte SK-Talk (XML)         |                                                    |
|                                  | Zmazať Upraviť <u>Späť na zo</u>                                                                                    | <u>zznam</u>                                     |                                                    |

Prostredníctvom tlačidla "Upraviť" sa používateľ vráti do vypĺňania formulára.

### 2.2.8 ÚPRAVA ÚDAJOV V ZMENOVÝCH FORMULÁROCH

Základné údaje, ktoré obsahujú zápisové formuláre sú rovnako použité aj v zmenových formulároch.

Pre zmenu údajov je jeden sprievodca, kde v prvom kroku používateľ vyhľadáva údaje o zapísanej osobe, ktorej údaje požaduje meniť.

Po vyhľadaní zapísanej osoby a identifikácií právnej formy sú používateľovi zobrazené údaje o spoločnosti, ktoré môže meniť: pridávať nové, mazať existujúce, upravovať existujúce.

Výnimkou je údaj o rodnom čísle, ktorý sa nezobrazuje (nepredvypĺňa sa) a je potrebné ho vždy vyplniť, ak dochádza k zmene údajov o príslušnej fyzickej osobe, ktorá má rodné číslo zapísané ako identifikačný údaj.

- Zmena údajov osoby, ktorá už je zapísaná uvedené platí len pre FO, ktoré mali zapísané RČ:
  - Pri zmene údajov týkajúcich sa priamo FO (meno, titul, adresa) používateľ upraví požadované údaje pričom údaj o RČ je prázdny a validačná chyba upozorní navrhovateľa na zápis RČ.
  - Pri zmene údajov, ktoré priamo súvisia s FO (napr. pri zmene vkladu spoločníka, záložné právo a pod.) po vykonaní a potvrdení zmeny je navrhovateľ presmerovaný na Zhrnutie a po kliknutí na tlačidlo Pokračovať sa mu zobrazí samostatný krok, kde je potrebné zadať rodné číslo osoby, ktorej zmeny vykonal.
  - Ak navrhovateľ použije funkcionalitu zdieľanej osoby zapísanú osobu požaduje zapísať do novej funkcie/pozície v spoločnosti, zobrazí sa mu formulár na úpravu osoby, pričom validačná chyba ho vyzve na zadanie RČ.
- 2. Výmaz osoby, ktorá je zapísaná uvedené platí len pre FO, ktoré mali zapísané RČ:

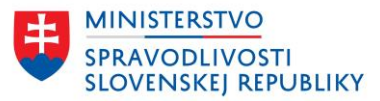

Pri odstránení FO bez funkcie a FO s funkciou – navrhovateľ odstráni/zruší funkciu osobe a uloží údaje (v prípade osoby s funkciou, tak ako doteraz, zadá dátum skončenia funkcie) – funkcionalita sa nemení. V Zhrnutí po kliknutí na Pokračovať, sa mu zobrazí na ďalšom kroku požiadavka na doplnenie RČ osobám, ktoré odstraňuje alebo im ruší funkciu.

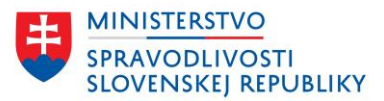

# **3 ZHRNUTIE**

Po vyplnení údajov za používateľovi zobrazí Zhrnutie, ktoré obsahuje prehľad zadaných/menených údajov.

Príklad zhrnutia zadaných údajov pre prvozápis:

| spat                                                      |                                                                                                    |                |
|-----------------------------------------------------------|----------------------------------------------------------------------------------------------------|----------------|
| Zhrnutie                                                  |                                                                                                    |                |
| Zmeny boli uložené                                        |                                                                                                    |                |
| Údaje o zapisovanej spolo                                 | čnosti                                                                                                    |                |
| Názov spoločnosti                                         | test s. r. o.                                                                                              | <u>Upraviť</u> |
| Označenie právnej formy                                   | s. r. o.                                                                                                   | <u>Upraviť</u> |
| Sídlo spoločnosti                                         | Liesková 1509/9<br>97901 Rímavská Sobota<br>Slovenská republika                                            | <u>Upraviť</u> |
| Údaje o navrhovateľoch                                    |                                                                                                    |                |
| Navrhovateľ 1                                             | Jana Testovacia<br>Liesková 1509/9, 97901 Abovce, Slovenská republika                                      | <u>Upraviť</u> |
| Údaje o predmete podnika                                  | nia                                                                                                    | <u>Upraviť</u> |
| Hlavný predmet podnikania                                 | Čistiace a upratovacie služby                                                                              |                |
| Údaie o konateľoch                                        |                                                                                                    |                |
| ouge o konatetoen                                         |                                                                                                    |                |
| Konate[1                                                  | Jana Testovacia<br>Liesková 1509/9, 97901 Abovce, Slovenská republika<br>nar. 11.11.2011, r.č. 111111/1111 | <u>Upraviť</u> |
| Konanie v mene spoločnosti                                | Konateľ koná samostatne                                                                                    | <u>Upraviť</u> |
| Údaje o organizačnej zložk                                | se la la la la la la la la la la la la la                                                                  |                |
| Má zapisovaná spoločnosť<br>organizačnú zložku?           | nie                                                                                                    | <u>Upraviť</u> |
| Údaje o prokúre                                           |                                                                                                    |                |
| Zapisujú sa pre vznikajúcu<br>spoločnosť údaje o prokúre? | nie                                                                                                    | <u>Upraviť</u> |
| Údaje o spoločníkoch                                      |                                                                                                    |                |
| Spoločník 1                                               | Jana Testovacia<br>Liesková 1509/9, 97901 Abovce, Slovenská republika<br>nar. 11.11.2011, r.č. 111111/1111 | <u>Upraviť</u> |
| Údaje o základnom imaní :                                 | spoločnosti                                                                                                |                |
| Vklad spoločníka 1                                        | Jana Testovacia                                                                                            | <u>Upraviť</u> |
|                                                           | Typ vkladu: Peňažný vklad<br>Vklad: 5000 EUR<br>Rozsah solatenia vkladu: 5000 EUR                          |                |

Pre každú skupinu údajov je možné vrátiť sa tlačidlom "Upraviť" priamo do príslušného kroku. V prípade, že si používateľ pri vypĺňaní údajov zvolil na niektorých miestach možnosť "Vyplniť neskôr" pri povinných údajoch, v zhrnutí sa zobrazia chyby o nevyplnených údajoch a používateľ nemôže pokračovať ďalej, pokiaľ povinné údaje nedoplní:

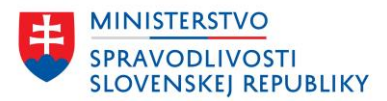

| Zmeny boli uložené                                                                           |                                                                                                    |                                                 |
|----------------------------------------------------------------------------------------------|----------------------------------------------------------------------------------------------------|-------------------------------------------------|
| Prosím opravte nižšie                                                                        | e uvedené chyby                                                                                           |                                                 |
| Je potrebné zadať alebo vy                                                                   | /brať aspoň lednu osobu                                                                                   |                                                 |
| Zadajte aspoň jedného kor                                                                    | nateľa                                                                                                    |                                                 |
|                                                                                              |                                                                                                    |                                                 |
|                                                                                              |                                                                                                    |                                                 |
|                                                                                              |                                                                                                    |                                                 |
|                                                                                              |                                                                                                    |                                                 |
| Jdaje o zapisovanej spo                                                                      | bločnosti                                                                                                 |                                                 |
| lázov spoločnosti                                                                            | test s. r. o.                                                                                             | <u>Upravi</u>                                   |
| idaje o zapisovanej spo<br>iázov spoločnosti<br>iznačenie právnej formy                      | test s. r. o.<br>s. r. o.                                                                                 | <u>Upravi</u><br>Upravi                         |
| jdaje o zapisovanej spo<br>lázov spoločnosti<br>Iznačenie právnej formy<br>ídlo spoločnosti  | ločnosti<br>test s. r. o.<br>s. r. o.<br>Liesková 1509/9                                                  | <u>Upravi</u><br>Upravi                         |
| jaaje o zapisovanej spo<br>lázov spoločnosti<br>iznačenie právnej formy<br>Idlo spoločnosti  | test s. r. o.<br>s. r. o.<br>Liesková 1509/9<br>97901 Rimavská Sobota                                     | <u>Upravi</u><br>Upravi                         |
| Jaaje o Zapisovanej spo<br>lázov spoločnosti<br>iznačenie právnej formy<br>idlo spoločnosti  | ločnosti<br>test s. r. o.<br>s. r. o.<br>Liesková 1509/9<br>97901 Rimavská Sobota<br>Slovenská republika  | <u>Upravi</u><br><u>Upravi</u><br><u>Upravi</u> |
| Vaaje o Zapisovanej spo<br>Názov spoločnosti<br>Dznačenie právnej formy<br>Sídio spoločnosti | ločnosti<br>test s. r. o.<br>s. r. o.<br>Liesková 1509/9<br>97901 Rimavská Sobota<br>Slovenská republika  | Upravi<br>Upravi<br>Upravi                      |
| Jaaje o zapisovanej spo<br>lázov spoločnosti<br>jidlo spoločnosti<br>jidlo spoločnosti       | oločnosti<br>test s. r. o.<br>s. r. o.<br>Liesková 1509/9<br>97901 Rimavská Sobota<br>Slovenská republika | <u>Upravi</u><br><u>Upravi</u><br>Upravi        |
| udaje o zapisovanej spo<br>Názov spoločnosti<br>Sidlo spoločnosti<br>Údaje o navrhovateľoch  | ločnosti<br>test s. r. o.<br>s. r. o.<br>Liesková 1509/9<br>97901. Rimavská Sobota<br>Slovenská republika | <u>Upra</u><br>Upra                             |

Kliknutím na chybu je používateľ presmerovaný na príslušný krok a je potrebné údaje doplniť.

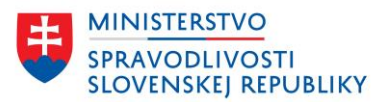

# 4 DOKONČENIE

Záverečný krok pred odoslaním podania. Obsahuje tieto kroky:

### <u>• spat</u> Dokončenie

Zmeny boli uložené

| 1 | Priloženie a podpísanie príloh | + |
|---|--------------------------------|---|
| 2 | Podpísanie návrhu              | + |
| 3 | Podpísanie viacerými osobami   | + |
| 4 | Odoslanie podania              | + |
|   |                                |   |

Späť

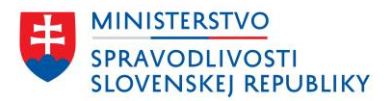

## 4.1 PRILOŽENIE A PODPÍSANIE PRÍLOH

| Vic                                                                       | žené prílohy                                                                                                    |
|---------------------------------------------------------------------------|----------------------------------------------------------------------------------------------------|
| Spo<br>Súb                                                                | očenská zmluva alebo zakladateľská listina<br>or: <u>Spoločenská zmluva - testovacia s</u> (XML, 20.26 KB) VYŽADUJE PODPIS Podpísať Zob                                           |
|                                                                           | v <u>mné vyhlásenie správcu vkladu podľa osobitného zákona</u><br>XML)<br>rezelt visc informácií                                                                                  |
| Pís<br>(PDF,                                                              | <u>znec zno mornicou</u><br>mné vyhlásenie fyzickej osoby, ktorá sa navrhuje zapísať ako konateľ spoločnosti založenej zjednodušeným spôsobor<br>KML)                             |
| Vyg                                                                       | enerovať                                                                                                    |
| <mark>∉ <u>Pís</u><br/>(PDF,</mark>                                       | <u>ymné vyhlásenie o vedení účtu v banke alebo v pobočke zahraničnej banky</u><br>KML)                                                                                            |
| Vyg                                                                       | enerovať                                                                                                    |
| <ul> <li><i>ℓ</i> Lis</li> <li>(PDF,</li> <li>Zα</li> </ul>               | na, ktorou sa preukazuje užívacie právo k nehnuteľnosti alebo jej časti, ktoré užívanie nehnuteľnosti alebo jej časti ako<br>KML)<br>praziť viac informácií                       |
| Ø <u>Po</u><br>(PDF,                                                      | pisový vzor konateľa, ktorým sa preukazuje podpis oprávnenej osoby, ktorá bude konať v mene spoločnosti<br>KML) (Nepovinná príloha)                                               |
| Ø <u>Sta</u><br>(PDF,                                                     | <u>10vy, ak boli prijaté</u><br>KML) (Nepovinná príloha)                                                                                                    |
| <mark>∕ Pís</mark><br>(PDF,                                               | <u>vmné vyhlásenie zakladateľa. Že nie je jediným spoločníkom vo viac ako dvoch spoločnostiach s ručením obmedzeným</u><br>KML) (Nepovinná príloha)                               |
| Pís<br>(PDF,                                                              | <u>vmné vyhlásenie zakladateľa, že spoločnosť s ručením obmedzeným, ktorá je zakladateľom, má viac spoločníkov, ak</u> …<br>KML) (Nepovinná príloha)                              |
| <ul> <li>Ø <u>Doi</u></li> <li>(PDF,</li> <li>Zo</li> </ul>               | <u>lad o povolení na pobyt telto osoby v Slovenskej republike, ak sa navrhuje zapísať zahraničná fyzická osoba ako osob</u><br>KML) (Nepovinná príloha)<br>praziť viac informácií |
|                                                                           | tné vyhlásenie navrhovateľa, ak sa navrhuje zapísať údaj, ktorý nevyplýva z inej prílohy<br>XML) (Nepovinná príloha)<br>praziť viac informácií                                    |
| Súl<br>(PDF,                                                              | <u>las správcu dane podľa osobilného predpisu, ak spoločnosť s ručením obmedzeným zakladá osoba, ktorá je vedená v</u><br>KML) (Nepovinná príloha)                                |
| <ul> <li><i>Ø</i> <u>Pís</u></li> <li>(PDF,</li> <li><u>Zo</u></li> </ul> | <u>imné vyhlásenie zakladateľa s úradne osvedčeným podpisom, ktorý je zahraničnou fyzickou osobou, o tom, že je</u> …<br>KML) (Nepovinná príloha)<br>praziť viac informácií       |
| <ul> <li></li></ul>                                                       | is z registra trestov alebo rovnocenná listina vydaná príslušným orgánom štátu, ktorého je fyzická osoba (nie občan…<br>KML) (Nepovinná príloha)<br>oraziť viac informácií        |
|                                                                           | avílabu na ulažania                                                                                                    |

## 4.1.1 PRILOŽIŤ PRÍLOHU

Priložiť prílohu je možné kliknutím na názov príslušnej prílohy:

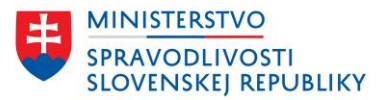

| Zmeny boll uložené                                                                                                    |                                                                                            |                |       |                          |           |   |
|----------------------------------------------------------------------------------------------------|--------------------------------------------------------------------------------------------|----------------|-------|--------------------------|-----------|---|
| 1 Priloženie a podpísanie príloh                                                                                                    | -                                                                                          |                |       |                          |           |   |
| Społoćenská zmluva alebo zakladateľská listina<br>(PDE XML)                                                                          |                                                                                            |                |       |                          |           |   |
| Listinatio     Listinatio     Listinatione sa preukazuje podnikateľské oprávnenie na vykonávanie činnosti, kt                        | 📀 Open                                                                                     |                |       |                          |           | × |
| Zobraziť vtac informácii                                                                                                    | $\leftarrow$ $\rightarrow$ $\checkmark$ $\uparrow$ 🔳 $ ightarrow$ Search Results in Downlo | ads            | v č t | est                      |           | × |
| Pisomné vyhlásenie správcu vkladu podľa osobitného zákona. (§ 60 ods. 4 Obchodr<br>(PDF, XML)                                        | Organize 👻                                                                                 |                |       | BII 👻                    |           | ? |
| Listina, ktorou sa preukazuje vlastnicke právo alebo užívacie právo k nehnuteľne sti                                                 | 1 Ouist assess                                                                             | Name           |       | Date modified            |           | ^ |
|                                                                                                    | Curce access                                                                               | test (5).asice |       | 6.10.2023 11:40          |           |   |
| <ul> <li>Pisomne vyniasenie zakladatela, ze nie je jediným spoločníkom vo vlač ako dočiná<br/>(PDF, XML)</li> </ul>                  | <ul> <li>OneDrive - Personal</li> </ul>                                                    | test (4).asice |       | 6.10.2023 11:11          |           |   |
| Stanow, ak boli prijaté<br>(IDF XIII) (Nermatené anfletea)                                                                           | This PC                                                                                    | test (2).asice |       | 6.10.2023 11:11          |           |   |
| (PDF, XML) (Nepovinna priona)                                                                                                    | i Network                                                                                  | test (1).asice |       | 6.10.2023 11:11          |           |   |
| <ul> <li>Podrite vynastne zakadatela, ze społocnost s rucenim obniedzenym, która je za<br/>(PDF, XML) (Nepovinná príloha)</li> </ul> | -                                                                                          | Test.asice     |       | 6.10.2023 11:11          |           |   |
| Pisomné plnomocenstvo podľa § 5 ods. 3 zákona, ak návrh podáva osoba splnomo<br>(PDF XML) (Neopylnná príloha)                        |                                                                                            |                |       |                          |           |   |
| Čestné vyhlásenie navrhovateľa, ak sa navrhuje zapisať údaj, ktorý nevvolýva z inej                                                  |                                                                                            |                |       |                          |           |   |
| (PDF, XML) (Nepovinná príloha)                                                                                                    |                                                                                            |                |       |                          |           |   |
| Iné prílohy na vloženie                                                                                                    |                                                                                            |                |       |                          |           |   |
| S+ Pridať prílobu                                                                                                    |                                                                                            |                |       |                          |           |   |
|                                                                                                    |                                                                                            |                |       |                          |           |   |
|                                                                                                    |                                                                                            |                |       |                          |           |   |
| 2 Podpísanie návrhu                                                                                                    |                                                                                            |                |       |                          |           |   |
| Dodo(cat návrh 7 obraziť návrh Stiahnuť návrh IVM 1                                                                                  |                                                                                            |                |       |                          |           |   |
|                                                                                                    |                                                                                            |                |       |                          |           |   |
|                                                                                                    |                                                                                            |                |       |                          |           | ~ |
| 3 Podpísanie viacerými osobami                                                                                                    |                                                                                            | <              |       |                          |           | > |
| Ak podanie vyžaduje podpis viacerých osôb, môžete im udeliť prístup na                                                               | File name: test (5).asice                                                                  |                | ~     | Custom Files (*.pdf;*.xm | nl;*.asic | ~ |
| Spristupniť podanie na podpis                                                                                                    |                                                                                            |                |       | Open (                   | Cancel    |   |

Úspešne pridaná príloha (podpísaná):

| Dokončenie                                                                                                    |   |
|----------------------------------------------------------------------------------------------------|---|
| Zmeny boli uložené                                                                                                    |   |
| 1 Priloženie a podpísanie príloh                                                                                           | - |
|                                                                                                    |   |
| Vložené prílohy                                                                                                    |   |
| Vložené prílohy<br>Listina, ktorou sa preukazuje vlastnícke právo alebo užívacie<br>Súbor: tect (S) adro: (ASUF: 34 65 KB) |   |

Úspešne pridaná príloha (nepodpísaná):

| < Spä | ť                                                             |                 |                        |
|-------|---------------------------------------------------------------|-----------------|------------------------|
| Do    | končenie                                                      |                 |                        |
| Zme   | ny boli uložené                                               |                 |                        |
| 1     | Priloženie a podpísanie príloh                                |                 | -                      |
|       | Vložené prílohy                                               |                 |                        |
|       | Listina, ktorou sa preukazuje vlastnícke právo alebo užívacie |                 |                        |
|       | Súbor: test (5).asice (ASICE, 34.65 KB)                       |                 |                        |
|       | Podpisy: Adam Ditekac 2020                                    | PODPÍSANÉ       | Ďalší podpis Odstrániť |
|       | Listina, ktorou sa preukazuje podnikateľské oprávnenie na…    |                 |                        |
|       | Súbor: test.pdf (PDF, 28.52 KB)                               | VYŽADUJE PODPIS | Podpísať Odstrániť     |
|       |                                                               |                 |                        |

Každá služba má zadefinované, či je možné prikladať prílohy alebo nie. V prípade, že si služba vyžaduje prikladanie príloh, má služba zadefinovaný zoznam povinných a nepovinných príloh. Ak nie je možné zadefinovať presný zoznam príloh, používateľ má možnosť zadať vlastné prílohy. Prílohy majú zadefinované povolené formáty príloh, a či je potrebné prikladať prílohu podpísanú KEP.

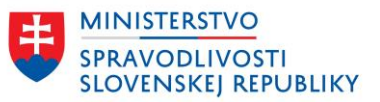

Vo vybraných službách sú automaticky priložené niektoré prílohy, napr. spoločenská zmluva pre prvozápis údajov o s. r. o. založenej zjednodušeným spôsobom, ktorá sa importuje na začiatku sprievodcu služby. Takúto prílohu nie je potrebné prikladať.

Ostatné prílohy je potrebné priložiť, minimálne prílohy označené ako povinné. Povinné prílohy je potrebné priložiť pred podpísaním návrhu na zápis.

Je možné prikladať prílohy nepodpísané v povolených formátoch alebo prílohy môžu byť už podpísané ale len v povolených formátoch. Nepodpísané prílohy je možné podpísať aj po podpísaní návrhu.

### 4.1.2 PODPÍSAŤ PRÍLOHU

Každá príloha priložená k návrhu musí byť podpísaná pred odoslaním návrhu – aj vrátane samotného návrhu.

Každú z príloh je možné podpísať všetkými účastníkmi konania.

Prílohu je možné stiahnuť a zobraziť si ju.

Najčastejšie otázky a odpovede k vytváraniu kvalifikovaného elektronického podpisu sú vypublikované na <u>www.slovensko.sk</u>.

Aplikácie na stiahnutie sú k dispozícii na stránke: <u>https://www.slovensko.sk/sk/na-stiahnutie</u>.

Súvisiace návody k podpisovaniu a k inštalácii aplikácie D.Signer/Xades:

- <u>Návod na vytvorenie kvalifikovaného elektronického podpisu (KEP) prostredníctvom</u> <u>občianskeho preukazu s čipom,</u>
- Návod na používanie aplikácie D.Signer/Xades v OS X pre Mac,
- Návod na používanie aplikácie D.Signer/Xades v OS pre Linux.

### 4.1.3 ODSTRÁNIŤ PRÍLOHU

Každú prílohu, ktorú je možné pridať alebo vygenerovať, je možné aj odstrániť a nahradiť novou.

Prílohu Spoločenská zmluva/zakladateľská listina, ktorá je povinná pre návrh na zápis s. r. o. založenú zjednodušeným spôsobom, nie je možné zmazať zo zoznamu príloh ani ju nahradiť inou prílohou.

### 4.1.4 GENEROVAŤ PRÍLOHU

Funkcionalita je dostupná pre definované prílohy. Používateľ spustí generovanie príloh podľa zadaných údajov v návrhu na zápis tlačidlom Generovať pri zodpovedajúcej prílohe.

Ide o tieto prílohy:

 Písomné vyhlásenie o vedení účtu v banke alebo v pobočke zahraničnej banky – ak si používateľ zvolil generovanie prílohy a vyplnil požadované údaje – generuje sa na základe požiadavky používateľa, ktorý zadal požadované údaje v návrhu na zápis.

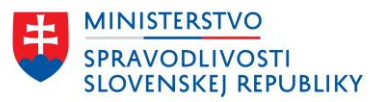

 Písomné vyhlásenie fyzickej osoby, ktorá sa navrhuje zapísať ako konateľ spoločnosti založenej zjednodušeným spôsobom, že je spôsobilá na právne úkony – príloha sa generuje pre všetkých konateľov spoločnosti.

Prílohy sú označené ako povinné. Po vygenerovaní príloh, prílohy pribudnú v zozname priložených príloh a typ prílohy bude označený už ako nepovinný. V prípade, že používateľ odstráni všetky vygenerované prílohy, potom daný typ prílohy opäť pribudne v zozname povinných príloh.

| Vložené prílohy                                                                                                    |    |                                                                                                    |
|----------------------------------------------------------------------------------------------------|----|----------------------------------------------------------------------------------------------------|
| Spoločenská zmluva alebo zakladateľská listina<br>Súbor: <u>Spoločenská zmluva - testovacia s</u> (XML, 20.26 KB) VYŽADUJE PODPI | IS | Podpisat   Zobrazit                                                                                                    |
| P <u>ísomné vyhlásenie správcu vkladu podľa osobitného zákona</u><br>2DF, XML)                                                   | 1  | Priloženie a podpísanie príloh –                                                                                                    |
| Zobraziť viac informácií<br>Písomné vyhlásenie fyzickej osoby, ktorá sa navrhuje zapísať ako konateľ spoločnosti zal-            |    | Vložené prílohy                                                                                                    |
| 'DF, XML)<br>Vygenerovať                                                                                                    |    | Spoločenská zmluva alebo zakladateľská listina<br>Súbor: Skaločenská zmluva - testovada s (XML 20 26 KB) VYŻADUJE PODPIS Podpisať Zobra              |
| <sup>r</sup> Písomné vyhlásenie o vedení účlu v banke alebo v pobočke zahraničnej banky<br>DPF, XML)                             |    | Pisomné vyhlášenie o vedení účtu v banke alebo v<br>Súbor: <u>Vvhlasenie o vedení uctu v banke - s</u> (XML, 5.79 KB) <u>VvýžADUJE PODPIS</u> Odstrá |
| Vygenerovať                                                                                                    |    | Pisomné vyhlášenie o vedení účtu v banke alebo v<br>Súbor: <u>Vyhlašenie o vedení účtu v banke alebo v</u> <u>VyžADUJE PODPIS</u> <u>Odstra</u>      |
|                                                                                                    |    | Písomné vyhlášenie o vedení účtu v banke alebo v<br>Súbor: <u>Vyhlašenie o vedení uctu v banke alebo v</u><br>VyžADUJE PODPIS<br>Odstrá              |
|                                                                                                    |    | Plisomné vyhlásenie sorávcu vkladu podľa osobitného zákona     (PDF, XML)     Zobrazit vkac informácjí                                               |
|                                                                                                    |    | Pisomné vyhlásenie tyzickej osoby, ktorá sa navrhuje zapisať ako koneleť spoločnosti založenej zjednodušeným spôsobom<br>(PDF, XML)                  |
|                                                                                                    |    | Vygenerovať                                                                                                    |
|                                                                                                    |    | Písomné vyhlásenie o vedení účtu v banke alebo v pobočke zahraničnej banky<br>(PDF XML) (Nenovinná príloha)                                          |

### 4.2 PODPÍSANIE NÁVRHU

Návrh je možné podpísať až po priložení všetkých povinných príloh.

Návrh je možné zobraziť a stiahnuť ako XML. Po podpísaní návrhu je možné stiahnuť podpísaný návrh (ASICE).

Po podpísaní návrhu na zápis nie je možné meniť prílohy. V prípade, že používateľ chce ešte pridať alebo odobrať/vymeniť prílohu, musí odobrať podpisy už podpísaného návrhu:

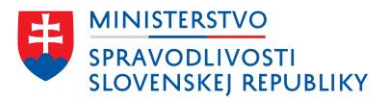

## Dokončenie

Návrh bol úspešne podpísaný.

#### (1) Priloženie a podpísanie príloh

| DPÍSANÉ <u>Ďa</u><br>DPÍSANÉ <u>Ďa</u><br>DPÍSANÉ <u>Ďa</u><br>DPÍSANÉ <u>Ďa</u><br>DPÍSANÉ <u>Ďa</u> | <u>ší podpis</u>   <u>Zob</u><br><u>ší podpis</u>   <u>Zob</u><br><u>ší podpis</u>   <u>Zob</u><br><u>ší podpis</u>   <u>Zob</u><br><u>ší podpis</u>   <u>Zob</u><br><u>ší podpis</u>   <u>Zob</u> |
|----------------------------------------------------------------------------------------------------|----------------------------------------------------------------------------------------------------|
| DPÍSANÉ <u>Ďa</u><br>DPÍSANÉ <u>Ďa</u><br>DPÍSANÉ <u>Ďa</u><br>DPÍSANÉ <u>Ďa</u><br>DPÍSANÉ <u>Ďa</u> | <u>ší podpis</u>   <u>Zob</u><br><u>ší podpis</u>   <u>Zob</u><br><u>ší podpis</u>   <u>Zob</u><br><u>ší podpis</u>   <u>Zob</u><br><u>ší podpis</u>   <u>Zob</u><br><u>ší podpis</u>   <u>Zob</u> |
| DPÍSANÉ Ďal<br>DPÍSANÉ Ďal<br>DPÍSANÉ Ďal<br>DPÍSANÉ Ďal                                              | <u>ší podpis</u>   <u>Zob</u><br><u>ší podpis</u>   <u>Zob</u><br><u>ší podpis</u>   <u>Zob</u><br><u>ší podpis</u>   <u>Zob</u>                                                                   |
| opísané <u>Ďa</u><br>opísané <u>Ďa</u><br>opísané <u>Ďa</u><br>opísané <u>Ďa</u>                      | <u>ší podpis</u>   <u>Zob</u><br><u>ší podpis</u>   <u>Zob</u><br><u>ší podpis</u>   <u>Zob</u><br><u>ší podpis</u>   <u>Zob</u><br><u>ší podpis</u>   <u>Zob</u>                                  |
| opísané <u>Ďa</u><br>opísané <u>Ďa</u><br>opísané <u>Ďa</u><br>opísané <u>Ďa</u>                      | <u>ší podpis</u>   <u>Zob</u><br><u>ší podpis</u>   <u>Zob</u><br><u>ší podpis</u>   <u>Zob</u><br><u>ší podpis</u>   <u>Zob</u><br><u>ší podpis</u>   <u>Zob</u>                                  |
| opísané <u>Ďa</u><br>opísané <u>Ďa</u><br>opísané <u>Ďa</u>                                           | <u>ší podpis</u>   <u>Zob</u><br><u>ší podpis</u>   <u>Zob</u><br><u>ší podpis</u>   <u>Zob</u>                                                                                                    |
| dpísané <u>Ďa</u><br>dpísané <u>Ďa</u><br>dpísané <u>Ďa</u><br>dpísané <u>Ďa</u>                      | <u>ší podpis</u>   <u>Zob</u><br><u>ší podpis</u>   <u>Zob</u><br><u>ší podpis</u>   <u>Zob</u>                                                                                                    |
| DPÍSANÉ <u>Ďa</u><br>DPÍSANÉ <u>Ďa</u><br>DPÍSANÉ <u>Ďa</u>                                           | <u>ší podpis</u>   <u>Zob</u><br><u>ší podpis</u>   <u>Zob</u><br><u>ší podpis</u>   <u>Zob</u>                                                                                                    |
| dpísané <u>Ďa</u> l<br>dpísané <u>Ďa</u> l<br>dpísané <u>Ďa</u> l                                     | ši podpis   Zob                                                                                                    |
| dpísané <u>Ďa</u> l                                                                                   | ší podpis   Zob                                                                                                    |
| DPÍSANÉ <u>Ďa</u> l                                                                                   | ší podpis   Zob                                                                                                    |
| DPÍSANÉ Ďal                                                                                           | ší podpis Zob                                                                                                    |
| DPÍSANÉ Ďal                                                                                           | ší podpis Zob                                                                                                    |
|                                                                                                    |                                                                                                    |
|                                                                                                    |                                                                                                    |
| DPÍSANÉ                                                                                               | <u>Ďalší po</u>                                                                                                    |
|                                                                                                    |                                                                                                    |
| DPÍSANÉ                                                                                               | <u>Ďalší po</u>                                                                                                    |
|                                                                                                    |                                                                                                    |
| ávrhu.                                                                                                |                                                                                                    |
|                                                                                                    |                                                                                                    |
|                                                                                                    |                                                                                                    |
|                                                                                                    |                                                                                                    |
|                                                                                                    |                                                                                                    |
|                                                                                                    | ) <b>PÍSANÉ</b><br>ávrhu.                                                                                                    |

Po podpísaní návrhu na zápis pred odoslaním celého podania je potrebné podpísať aj priložené prílohy.

Najčastejšie otázky a odpovede k vytváraniu kvalifikovaného elektronického podpisu sú vypublikované na <u>www.slovensko.sk</u>.

Aplikácie na stiahnutie sú k dispozícii na stránke: <u>https://www.slovensko.sk/sk/na-stiahnutie</u>.

Súvisiace návody k podpisovaniu a k inštalácii aplikácie D.Signer/Xades:

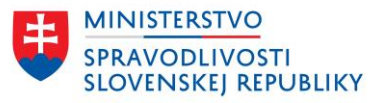

- <u>Návod na vytvorenie kvalifikovaného elektronického podpisu (KEP) prostredníctvom</u> <u>občianskeho preukazu s čipom,</u>
- Návod na používanie aplikácie D.Signer/Xades v OS X pre Mac,
- Návod na používanie aplikácie D.Signer/Xades v OS pre Linux.

### 4.3 PODPÍSANIE VIACERÝMI OSOBAMI

Funkcionalita pre zdieľanie podania na podpis. Popísaná funkcionalita v samostatnej príručke:

| w                                    |
|--------------------------------------|
| OR SR Webový<br>portál - Sprístupnen |

## 4.4 ODOSLANIE PODANIA

Posledné údaje, ktoré je potrebné vyplniť/upraviť/doplniť sú v poslednom kroku:

| Predmet                                           |                  |  |
|---------------------------------------------------|------------------|--|
| Návrh na zmenu 100_Dorka- testovacia v obcho      | inom registri    |  |
| Značka odosielateľa (nepovinný údaj)              |                  |  |
|                                                   |                  |  |
| (antaktoù amail                                   |                  |  |
| Kontaktný email slúží pre posielanie notifikačný: | n správ z OR SR. |  |
|                                                   |                  |  |
|                                                   |                  |  |

Údaje sú predvyplnené, ale je možné ich upraviť.

Používateľ môže podanie odoslať.

Po odoslaní sa používateľovi zobrazí obrazovka:

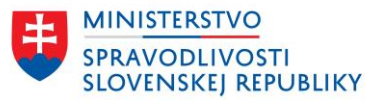

| Obchodný register<br>Slovenskej republiky                                                                                                    |                                                                                                    | Miroslav Gáborčík      Odhlásiť   Moje podania                                                                                          |
|----------------------------------------------------------------------------------------------------|----------------------------------------------------------------------------------------------------|----------------------------------------------------------------------------------------------------|
| /yhľadávanie Elektronické služ                                                                                                    | tby Otázky a návody 🔸 O o                                                                                                    | obchodnom registri                                                                                                    |
| Domov > Elektronické služby > Návrh na z                                                                                                    | ápis zmeny údajov do obchodného registra                                                                                                    |                                                                                                    |
| Podani                                                                                                    | e bolo úspešne                                                                                                    | odoslané                                                                                                    |
| Co bude nasledovať?                                                                                                    |                                                                                                    |                                                                                                    |
| Do elektronickej schránky a na e-ma                                                                                                    | ailovú adresu Vám bude doručená správa                                                                                                    | a s potvrdenkou o prijatí podania a začatí                                                                                              |
| procesa overovania.                                                                                                    |                                                                                                    |                                                                                                    |
| Ak sú všetky podpisy vyhodnotené a<br>podmienkach, s informáciou o výšk                                                                                                    | ako platné, je pre spoplatnené služby súč<br>se poplatku za požadovanú službu spolu s                                                                                                    | časne vygenerovaná správa o platobných<br>s platobnými informáciami.                                                                    |
| Ak sú všetky podpisy vyhodnotené a<br>podmienkach, s informáciou o výšk<br>Úhradu poplatku je možné zaplatiť<br>prevod podľa pokynov v platobnom                                                                                                    | ako platné, je pre spoplatnené služby súč<br>te poplatku za požadovanú službu spolu s<br>platobnou kartou priamo z elektronickej<br>n predpise doručenom prostrednictvom e                                                                     | časne vygenerovaná správa o platobných<br>s platobnými informáciami.<br>s chránky alebo zrealizovať bankový<br>elektronickej schránky.  |
| Ak sú všetky podpisy vyhodnotené a<br>podmienkach, s informáciou o výšk<br>Úhradu poplatku je možné zaplatiť j<br>prevod podľa pokynov v platobnom<br>/ prípade problémov kontaktujte <u>tech</u>                                                                | ako platné, je pre spoplatnené služby súć<br>ke poplatku za požadovanú službu spolu :<br>platobnou kartou priamo z elektronickej<br>n predpise doručenom prostrednictvom e<br>unickú podporu.                                                  | časne vygenerovaná správa o platobných<br>s platobnými informáciami.<br>i schránky alebo zrealizovať bankový<br>elektronickej schránky. |
| Ak sú všetky podpisy vyhodnotené i<br>podmienkach, s informáciou o výšk<br>Úhradu poplatku je možné zaplatiť j<br>prevod podľa pokynov v platobnom<br>/ prípade problémov kontaktujte <u>tech</u><br>Zanechajte nám, prosím, spätnú väzbu                        | ako platné, je pre spoplatnené služby súć<br>se poplatku za požadovanú službu spolu :<br>platobnou kartou priamo z elektronickej<br>n predpise doručenom prostrednictvom e<br><u>inickú podporu</u> .<br>u na službu, ktorú ste práve použili. | časne vygenerovaná správa o platobných<br>s platobnými informáciami.<br>schránky alebo zrealizovať bankový<br>elektronickej schránky.   |
| Ak sú všetky podpisy vyhodnotené z<br>podmienkach, s informáciou o výšk<br>Úhradu poplatku je možné zaplatiť<br>prevod podľa pokynov v platobnom<br>/ prípade problémov kontaktujte <u>tech</u><br>Zanechajte nám, prosím, spätnú väzbu<br>Zanechať spätnú väzbu | ako platné, je pre spoplatnené služby súč<br>je poplatku za požadovanú službu spolu :<br>platobnou kartou priamo z elektronickej<br>n predpise doručenom prostrednictvom č<br><u>nickú podporu</u> .<br>u na službu, ktorú ste práve použili.  | časne vygenerovaná správa o platobných<br>s platobnými informáciami.<br>schránky alebo zrealizovať bankový<br>elektronickej schránky.   |

Používateľ je informovaný o ďalších krokoch, ktoré budú nasledovať po odoslaní podania. Informácie sa líšia v závislosti od typu služby.

Používateľ môže zanechať spätnú väzbu a vyjadriť tak spokojnosť, prípadne nespokojnosť s použitou službou:

| Oficiálna stránka Ministerstva spravodlivosti SR 🔹                                                                | Slovenčina -                                                                                   |
|----------------------------------------------------------------------------------------------------|------------------------------------------------------------------------------------------------|
| Obchodný register<br>Slovenskej republiky                                                                         | Ministav cáberčík -     Cathladi Mole codenia                                                  |
| Vyhľadávanie Elektronické služby Otázky a náv                                                                     | vody - O obchodnom registri                                                                    |
| <u>Domov</u> > <u>Elektronické služby</u> > Návrh na zápis zmeny údajov do obch                                   | iodného registra                                                                               |
|                                                                                                    |                                                                                                |
| Podanie bolo ús                                                                                                   |                                                                                                |
|                                                                                                    | <u>Domov</u> > <u>Elektronické služby</u> > Navrh na zápis zmeny udajov do obchodného registra |
| Čo bude nasledovať?                                                                                               | Spätná väzba na službu Návrh na zápis zmeny údajov do                                          |
| <ul> <li>Do elektronickej schránky a na e-mailovú adresu Vám bud<br/>procesu overovanja.</li> </ul>               | obchodneho registra                                                                            |
| Ak sú všetky podpisy vyhodnotené ako platné, je pre spop<br>podmiankach s informáciou o válko poplatku za požadov | Ako ste spokojný so službou, ktorú ste práve využili?                                          |
| Uhradu poplatku je možné zaplatiť platobnou kartou priar     presed počí a plunovu platobnou produku za pozadov   | 🔿 Veľmi nespokojný                                                                             |
| V prípade problémov kontaktujte technickú podporu.                                                                | 🔿 Nespokojný                                                                                   |
| Zanechajte nám, prosím, spätnů väzbu na službu, ktorů ste p                                                       | Ani spokojný ani nespokojný                                                                    |
| Zanechať spätnú väzbu                                                                                             | 💿 Spokajný                                                                                     |
|                                                                                                    | 🔿 Veťmi spokojný                                                                               |
|                                                                                                    | Ako by sme mohli túto službu zlepšiť?                                                          |
| Odist                                                                                                    |                                                                                                |
|                                                                                                    |                                                                                                |
|                                                                                                    |                                                                                                |
|                                                                                                    | Zostáva Vám 500 znakov                                                                         |
|                                                                                                    | Odoslať >                                                                                      |
|                                                                                                    |                                                                                                |
|                                                                                                    | land.                                                                                          |
|                                                                                                    | Valst                                                                                          |

V prípade podaní:

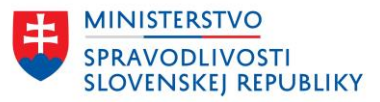

- Návrh na zápis spoločnosti s ručením obmedzeným do obchodného registra
- Návrh na zápis zmeny údajov o spoločnosti s ručením obmedzeným do obchodného registra

si používateľ môže zvoliť, kto vykoná zápis údajov do OR SR: Registrový súd alebo Registrátor – notár.

V prípade voľby Registrátor – notár si používateľ zvolí zo zoznamu notárov toho, ktorý vykoná zápis údajov do OR SR.

|                | net                                                                                                    |
|----------------|----------------------------------------------------------------------------------------------------|
| Návrt          | n na zápis test s. r. o. do obchodného registra                                                                                                    |
| Značk          | a odosielateľa (nepovinný údaj)                                                                                                    |
| Konta<br>Konta | <b>ktný email</b><br>ktný email slúži pre posielanie notifikačných správ z OR SR.                                                                                                    |
| test(          | @mail.com                                                                                                    |
|                | lenok na zapis udajov do obchodneno registra a ak budu tieto<br>lenky spinené, vykoná zápis.<br>Registrový súd<br>Informácie o platobných podmienkach a spracovaní podania budů<br>doručené do Vašej elektronickej schránky.<br>Registrátor – notár |
|                | Pred zápisom Vás bude kontaktovať registrátor z dôvodu spisania<br>zápisnice a úhrady jeho odmeny. Informácie o podaní Vám<br>poskytne výlučne registrátor.                                                                                         |
|                | Vyhľadajte registrátora - notára, ktorý vykoná zápis údajov do<br>obchodného registra. Zadajte IČO alebo začnite písať jeho meno.                                                                                                    |
|                | test                                                                                                    |
|                | JUDr. Testovací , notár (IČO: 424 ,<br>Trebišov)                                                                                                    |
|                | JUDr. Testovacia notárka (IČO: 319<br>Trebišov)                                                                                                    |
|                |                                                                                                    |

Po odoslaní sa používateľovi zobrazia informácie:

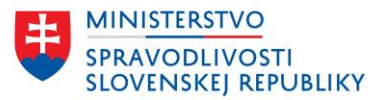

Vyhľadávanie Elektronické služby Otázky a návody - O obchodnom registri
Domov > Elektronické služby > Návrh na zápis údajov do obchodného registra

> Návrh na zápis spoločnosti s ručením obmedzeným do obchodného registra

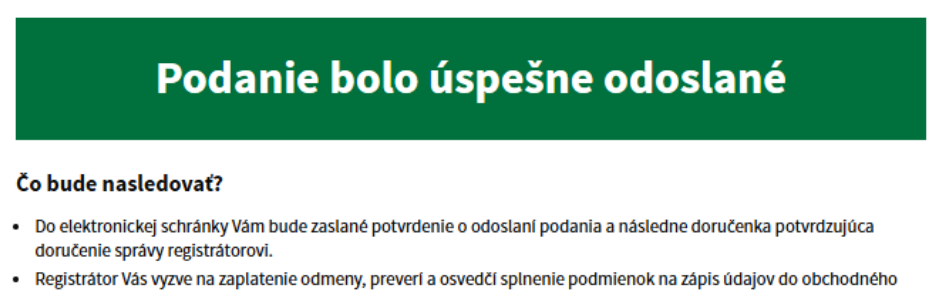

registrator vas vyzve na zaplatenie odmeny, preveri a osvedci splnenie podmienok na zapis udajov do obchodr registra.

Informácie o podaní Vám poskytne výlučne registrátor, ktorému ste podanie odoslali.

V prípade potreby kontaktujte zvoleného registrátora **JUDr. M**i komory.

Kontakty nájdete na stránke Notárskej

Zanechajte nám, prosím, spätnú väzbu na službu, ktorú ste práve použili.

Zanechať spätnú väzbu

Odísť

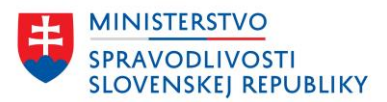

# 5 SLEDOVANIE SPRACOVANIA PODANIA

Po odoslaní podania registrovému súdu je používateľ informovaný o stave spracovania podania notifikačnými správami. Používateľ má možnosť sledovanie podania aj v zozname "Moje podania", podaniu sa menia stavy spracovania na základe prijímaných notifikačných správ.

| Vyhľadávanie                                             | Elektronické služb | y Otázky a návody 👻                                                                    | O obchodnom regis | stri                                              |
|----------------------------------------------------------|--------------------|----------------------------------------------------------------------------------------|-------------------|---------------------------------------------------|
| Domov > Zoznam pod                                       | aní                |                                                                                        |                   |                                                   |
| Zoznam p                                                 | odaní              |                                                                                        |                   |                                                   |
| Vyhľadávanie<br>Zadajte subjekt, IČC                     | D <b>Q</b>         | Záznamy 1 - 5 zo 2533                                                                  | Zorad             | diť podľa Najnovšieho 🗸<br>Výsledky na stranu 5 🗸 |
| Stav podania<br>Rozpracovan<br>Čaká na podp<br>Podpísané | é<br>ois           | 100 Dorka-testovacia<br>Návrh na zápis zmeny<br>Dátum poslednej zmeny: 25.11.2024      | ODOSLANĖ          | OVEROVANIE PODPISOV                               |
| Odoslané Adresát podania                                 | ^                  | test s. r. o.<br>Návrh na zápis spoločnosti s rud<br>Dátum poslednej zmeny: 25.11.2024 | čením obmedzeným  | ROZPRACOVANÉ                                      |
| _                                                        |                    |                                                                                        |                   |                                                   |

Kliknutím na názov spoločnosti v podaní sa zobrazí jeho detail.

| Do | mov > Zoznam podaní > Detai | l podanla                                                                                                    |
|----|-----------------------------|----------------------------------------------------------------------------------------------------|
| N  | ávrh na zápis zmeny         | /                                                                                                    |
| 1  | 00_Dorka- tes               | tovacia                                                                                                    |
| St | av podanla                  | ODOSLANÉ OVEROVANIE PODPISOV                                                                                                    |
|    |                             | prijatie elektronickou podateľňou                                                                                                    |
| Ci | slo podania                 | 7210/2024                                                                                                    |
| Dá | átum a čas odoslania        | 25.11.2024 22:51                                                                                                    |
|    |                             | 25.11.2024 22:13 - Vytvorenie podania na portáli<br>25.11.2024 22:51 - Odoslanie podania<br>25.11.2024 22:51 - Pridelené číslo podania<br>25.11.2024 22:51 - Overovanie podpisov, prijatie elektronickou podateľňou<br>25.11.2024 22:51 - Overovanie podpisov, ukončenie overenia podpisov |
| 0  | bsah                        |                                                                                                    |
| Na | ávrh                        | Zobraziť Stiahnuť (ASICE)                                                                                                    |
| Po | odpisy návrhu               | Adam Ditekac 2020                                                                                                    |
| Pr | ílohy                       | 1. test (6) (1).asice<br>Podpisy: Adam Ditekac 2020                                                                                                    |
| Pr | redmet správy               | Návrh na zmenu 100_Dorka- testovacia v obchodnom registri                                                                                                    |
| Ko | ontaktný email              | miroslav.gaborcik@justice.sk                                                                                                    |
| Po | odanle                      | Stiahnuť správu vo formáte SK-Talk (XML)                                                                                                    |

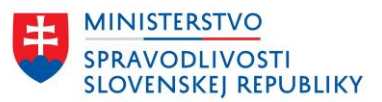

### 5.1 STAVY PODANIA

Popis stavov pred odoslaním podania na spracovanie:

- Rozpracované je stav podania, kedy má podávajúci podanie v procese tvorby vypĺňanie údajov, prikladanie príloh, proces podpisovania,
- Podpísané podanie je podpísané podávajúcim a v prípade zdieľania podania na podpis po podpísaní ďalšími osobami,
- Čaká na podpis v prípade zdieľania podania na podpis bude podanie v tomto stave, pokiaľ všetci účastníci nepodpíšu podanie a neoznačia podanie za vybavené (v prípade adresného zdieľania podania na podpis),
- Odoslané podanie navrhovateľ odoslal po podpísaní všetkými účastníkmi konania,
- Zmazané podanie zmazané systémom alebo používateľom, podanie je možné zmazať z ktoréhokoľvek stavu.

## 5.2 STAVY SPRACOVANIA PODANIA

Stav spracovania podania, ktorý súvisí s procesom po jeho odoslaní. Tieto stavy sa týkajú len podaní odoslaných na spracovanie registrovému súdu.

- Proces začína odoslaním podania a prijatím správy Potvrdenie o odoslaní elektronického podania
- Následne zbieha proces validácie:
  - Stav spracovania **CHYBNÉ** prijatá správa je jedna z chybových správ. Ide o koncový stav, podanie skončí v tomto stave a jeho stav sa už nemení.
  - Stav spracovania PRIDELENÉ ČÍSLO PODANIA prijatá správa Správa o prijatí podania (v rámci správy je pridelené identifikačné číslo podaniu),
- V prípade, že podanie obsahovalo podpisy, ďalším procesom spracovania je overenie podpisov v elektronickej podateľni:
  - stav podania **OVEROVANIE PODPISOV**:
    - prijatá správa Potvrdenka o prijatí podania elektronickou podateľňou,
    - stav spracovania zostáva v rovnakom stave aj po prijatí správy s výsledkom overenia - Potvrdenka o overení podania elektronickou podateľňou,
- stav spracovania sa zmení až po prijatí ďalšej správy:
  - Stav spracovania NEDORUČENÉ v prípade, že podanie obsahovalo neplatné podpisy, doručená správa - Správa o tom, že nenastali účinky doručenia. Ide o koncový stav, podanie skončí v tomto stave a jeho stav sa už nemení.
- v prípade spoplatneného podania sa stav spracovania zmení na ČAKÁ NA ÚHRADU prijatá správa je Príkaz na úhradu alebo Správa o uplynutí lehoty na zaplatenie súdneho poplatku.
- V prípade, že je doručená správa Správa o zániku požiadavky na platbu a teda podávajúci neuhradil platobný príkaz v definovanej lehote, podanie zmení stav spracovania na NEUHRADENÉ V LEHOTE, stav spracovania zostáva nezmenený a je to koncový stav.
- Ak podanie bolo uhradené, je doručená Správa o úhrade požiadavky na platbu a podanie zmení stav na **UHRADENÉ.**

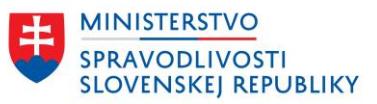

- V prípade úhrady podania, podanie pokračuje v procese spracovania a jeho stav sa zmení po prijatí ďalšej správy, ak podanie vybavuje sudca/ VSÚ:
  - o stav spracovania SPRACOVANIE NA SÚDE stav sa nemení v prípade správ
    - o pridelení sudcu, zmene sudcu, alebo ak bolo podanie posunuté inému súdu:
      - Správa o pridelení sudcu/VSÚ
      - Správa o zmene sudcu/VSÚ
      - Správa o postúpení návrhu na iný registrový súd
- V prípade, že sudca/VSÚ podanie odmietne, stav spracovania sa zmení na: **ODMIETNUTÉ** po prijatí správy:
  - Správa o odmietnutí podania. Ide o koncový stav, podanie skončí v tomto stave a jeho stav sa už nemení.
- V prípade úspešného spracovania, je stav spracovania VYBAVENÉ
  - v závislosti od typu podania/žiadosti, môže byť správa o vybavení podania odlišná.
    - Stav spracovania na vybavené podania sa nastaví po prijatí jednej z týchto správ:
      - Výpis z obchodného registra vydávaný ku dňu zápisu
      - Potvrdenie o vykonaní zápisu do obchodného registra
      - Listina poskytnutá zo zbierky listín obchodného registra
      - Správa o vybavení podania
      - Výpis z OR zo spracovania návrhu (ku dňu zápisu)
      - Potvrdenie o neexistencii listiny v Zbierke listín
      - Výpis z obchodného registra
  - o aj v prípade prijatia viacerých správ, zostáva podanie v stave spracovania Vybavené.
     Ide o koncový stav, podanie skončí v tomto stave a jeho stav sa už nemení.

V prípade podaní návrh na zápis údajov o s. r. o. a návrh na zápis zmeny údajov o s. r. o., ktoré boli odoslané externému registrátorovi sa stav spracovania neuvádza. Podanie skončí v stave Odoslané a jeho spracovanie rieši externý registrátor.

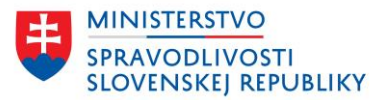

### Zoznam podaní

| Vyhľadávanie                                          | Zora                                                                                                    | diť podľa Najnov             | šieho 🗸 |
|-------------------------------------------------------|----------------------------------------------------------------------------------------------------|------------------------------|---------|
| Zadajte subjekt, IČO                                  | Záznamy 1 - 5 zo 7                                                                                                    | Výsledky na stran            | u 5 🗸   |
| Stav podania                                          |                                                                                                    |                              |         |
| Rozpracované      Čaká na podpis      Podpísané       | test s. r. o.<br>Návrh na zápis spoločnosti s ručením obmedzeným<br>Dátum poslednej zmeny: 12.8.2024 - Adresát: JUDr. Martin                       | , notár (IĈO: 424            | )       |
| Odoslané                                              | UAT Odoslanie podania prvozápisu SRO registrát<br>notárovi s. r. o.                                                                                | orovi - OD                   | OSLANÉ  |
| Adresát podania 1 vybraté ^                           | Návrh na zápis spoločnosti s ručením obmedzeným<br>Dátum poslednej zmeny: 8.8.2024 - Adresát: JUDr. Martin                                         | notár (IČO: 4240             | )       |
| Registrátor - notár                                   | <u>Md 07082024 - notar s. r. o.</u><br>Návrh na zápis spoločnosti s ručením obmedzeným                                                             | OD                           | OSLANÉ  |
| Stav spracovania podania 🛛 🗸                          | Datum posiednej zmeny: 7.8.2024 - Adresat: JUDF. Martin                                                                                            | notar (ICO: 424              | ŋ       |
| Služba                                                | Md notar TEST 05082024 spol. s r. o.<br>Návrh na zápis spoločnosti s ručením obmedzeným<br>Dátum poslednej zmeny: 5.8.2024 - Adresát: JUDr. Martin | <b>OD</b> , notár (IĈO: 424. | )       |
| Návrh na zápis európskej<br>spoločnosti               | <u>Md 02082024 - notar (Maria) s. r. o.</u>                                                                                                    | OD                           | OSLANÉ  |
| Návrh na zápis inej<br>právnickej osoby               | Návrh na zápis spoločnosti s ručením obmedzeným<br>Dátum poslednej zmeny: 2.8.2024 - Adresát: JUDr. Martin                                         | , notár (IČO: 42409          | )       |
| Návrh na zápis<br>jednoduchej spoločnosti<br>na akcie | <u>1</u> <u>2</u> <u>Ďalšia</u> →                                                                                                    |                              |         |
| Návrh na zánic                                        |                                                                                                    |                              |         |